## Downloading and installing Visual Studio 2019

- 1. Visit <u>https://visualstudio.microsoft.com/downloads/</u> in your favorite Web browser.
- 2. Click on the "Free Trial" download link for Visual Studio Professional (not Community or Enterprise).

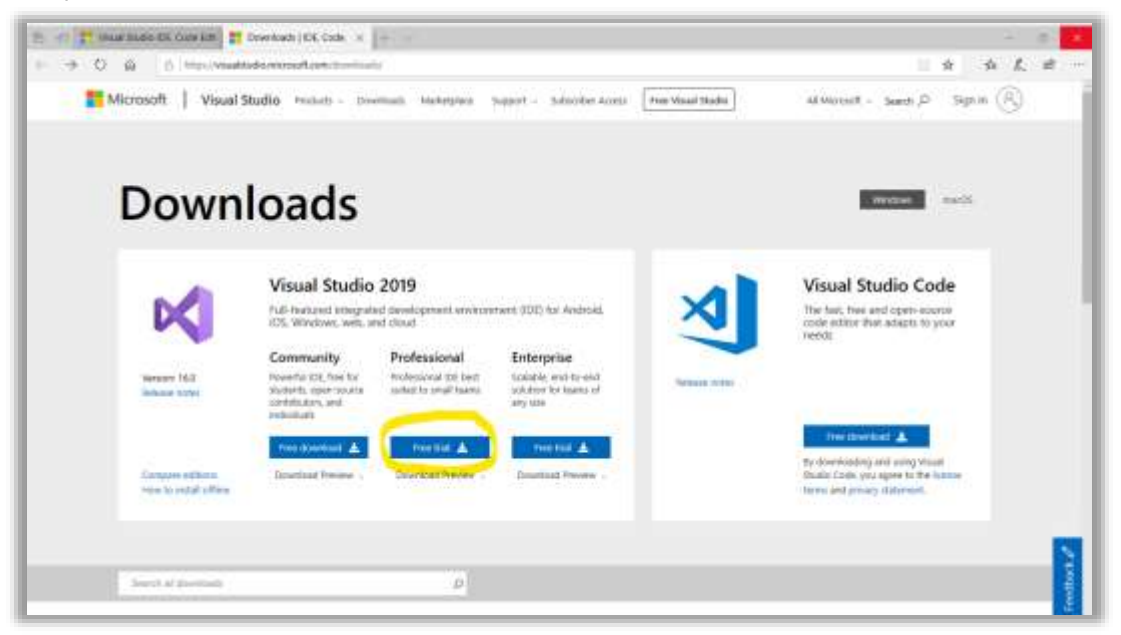

- 3. Be sure you have a good Internet connection, as the entire Visual Studio package is several gigabytes in size (depending on the options you select) and the download may take a while.
- 4. Run the installer you just downloaded. (It normally will be downloaded either to your Desktop, or to your Downloads folder.)
- 5. Select the components you want to install, and other installation options.

| We       | 2out (4)                                                                                                    |                                                                                                    |    | Installation details                                                                                               |
|----------|----------------------------------------------------------------------------------------------------|----------------------------------------------------------------------------------------------------|----|----------------------------------------------------------------------------------------------------|
| 0        | ASPIRE and units development<br>Ashid with applications using ADPAIR ASP NUT Case.<br>MSNL2/and/copyl and Containent instuding Statistic reasons. | Asses involvement<br>Asses ICAL tools and projects for dearlinging cloud near<br>orbiting measures and haiding Conternet including. | ц. | <ul> <li>Visual Studio core editor</li> <li>Node jo tevelopment</li> <li>Pythan development<br/>induded</li> </ul> |
| •        | Pythen desetopment Edition, designing, interactive development end acures<br>calends for Python.                                                  | Abole je develapment<br>Bole poslatile nativele applications using Notikip, en<br>aspectromous avent-driven desilicityt natives     | 8  | Coptianal<br>Coptianal memory la<br>Polythere wells exception?<br>Polythere 2 (44-bit (2:12))                      |
| readout  | erili.                                                                                                    |                                                                                                    |    | <ul> <li>Puthics stative development factor.</li> <li>Annual Chief Research over factor.</li> </ul>                |
| <b>D</b> | MET existing development<br>Build WPF, Wordson Forms, and Loverde explorators using<br>CP, Visual Race, and PP.                                   | Sector Sector development with C++<br>Table Wedner matters application using the Musicott<br>C++ tozzar, ATs, at NFC                |    | Politica 2.64-04 (2.5.08)<br>Politica 2.64-04 (2.5.08)<br>Politica 2.63-04 (2.5.08)<br>Politica 2.63-04 (2.5.08)   |
|          | Endowrad Minatowe Pathorns development<br>Constructioning for the University Windows Pathorn<br>with CN VII, or gatheredly C++                    |                                                                                                    |    |                                                                                                    |

- 6. When ready, click the "Install" button at the bottom right corner.
- 7. The first time you launch Visual Studio, you will be prompted to sign in. This is optional, but recommended.

|                                                                                                    | 2   |
|----------------------------------------------------------------------------------------------------|-----|
| Visual Studio                                                                                                    |     |
| Welcomel                                                                                                    |     |
| Connect to all your developer services.                                                                                              |     |
| Eigen in to she't salving your lations could's, particule could be a present<br>report forw, spins your saltings, and unlock the EX. | -19 |
|                                                                                                    |     |
|                                                                                                    |     |
|                                                                                                    |     |
|                                                                                                    |     |
| Saprae -                                                                                                    |     |
| We accord " Lines and                                                                                                    |     |
| Adult Income Without Indian                                                                                                    |     |

8. The first time you open or create a project, click Help (on the top-level menu), then select "Register Product".

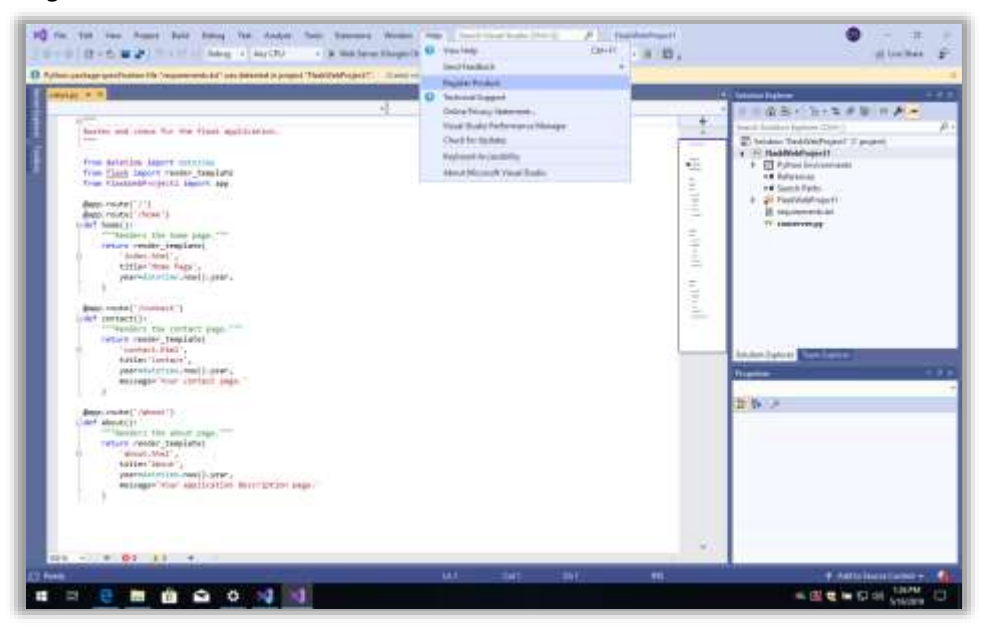

9. Click "Unlock with a product key," then enter the product key provided by Software Licensing.